# Ejemplo de configuración de enlace troncal SIP seguro entre CUCM y VCS

## Contenido

Introducción Prerequisites Requirements Componentes Utilizados Configurar Diagrama de la red Obtener certificado de VCS Generar y cargar certificado autofirmado de VCS Agregar certificado autofirmado del servidor CUCM al servidor VCS Cargar certificado del servidor VCS al servidor CUCM Conexión SIP Verificación Troubleshoot Información Relacionada

## Introducción

Este documento describe cómo configurar una conexión segura de protocolo de inicio de sesión (SIP) entre Cisco Unified Communications Manager (CUCM) y Cisco TelePresence Video Communication Server (VCS).

CUCM y VCS están estrechamente integrados. Como los terminales de vídeo se pueden registrar en CUCM o VCS, deben existir enlaces troncales SIP entre los dispositivos.

## Prerequisites

### Requirements

Cisco recomienda que tenga conocimiento sobre estos temas:

- Cisco Unified Communications Manager
- Cisco TelePresence Video Communication Server
- Certificados

### **Componentes Utilizados**

Este documento no tiene restricciones específicas en cuanto a versiones de software y de hardware. Este ejemplo utiliza la versión X7.2.2 del software Cisco VCS y la versión 9.x de CUCM.

The information in this document was created from the devices in a specific lab environment. All of the devices used in this document started with a cleared (default) configuration. If your network is live, make sure that you understand the potential impact of any command.

## Configurar

Asegúrese de que los certificados son válidos, agregue los certificados a los servidores CUCM y VCS para que confíen en los certificados de los demás y, a continuación, establezca el troncal SIP.

### Diagrama de la red

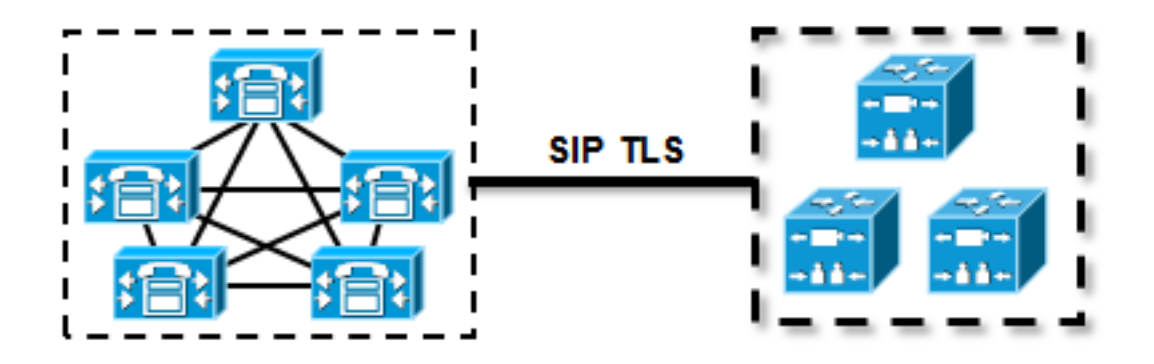

### Obtener certificado de VCS

De forma predeterminada, todos los sistemas VCS incluyen un certificado temporal. En la página de administración, navegue hasta **Mantenimiento > Administración de certificados > Certificado de servidor**. Haga clic en **Show server certificate**, y se abrirá una nueva ventana con los datos sin procesar del certificado:

| Server certificate                                                                                                    |                                  |  |  |  |  |  |
|----------------------------------------------------------------------------------------------------|----------------------------------|--|--|--|--|--|
| Any configuration changes made on this VCS is part of a cluster but is not the configuration master. Any configuration changes made on this VCS may be lost. More information can be found on the Clustering help page. |                                  |  |  |  |  |  |
| Server certificate data                                                                                                    |                                  |  |  |  |  |  |
| Server certificate                                                                                                    | PEM File Show server certificate |  |  |  |  |  |
| Currently loaded certificate expires on                                                                                                    | Sep 30 2014                      |  |  |  |  |  |
| Reset to default server certificate                                                                                                    |                                  |  |  |  |  |  |

Este es un ejemplo de los datos del certificado sin procesar:

#### ----BEGIN CERTIFICATE-----

| $\tt MIIDHzCCAoigAwIBAgIBATANBgkqhkiG9w0BAQUFADCBmjFDMEEGA1UECgw6VGVt$     |
|----------------------------------------------------------------------------|
| $\tt cG9yYXJ5IENlcnRpZmljYXRlIDU4Nzc0NWYwLTI5YTAtMTFlMy1hNTE4LTAwNTA1$     |
| Njk5NWI0YjFDMEEGA1UECww6VGVtcG9yYXJ5IENlcnRpZmljYXRlIDU4Nzc0NWYw           |
| $\tt LTI5YTAtMTFlMy1hNTE4LTAwNTA1Njk5NWI0YjEOMAwGA1UEAwwFY2lzY28wHhcN$     |
| ${\tt MTMwOTMwMDcxNzIwWhcNMTQwOTMwMDcxNzIwWjCBmjFDMEEGA1UECgw6VGVtcG9y}$   |
| YXJ5IENlcnRpZmljYXRlIDU4Nzc0NWYwLTI5YTAtMTFlMy1hNTE4LTAwNTA1Njk5           |
| NWI0YjFDMEEGA1UECww6VGVtcG9yYXJ5IENlcnRpZmljYXRlIDU4Nzc0NWYwLTI5           |
| $\verb YTAtMTFlMy1hNTE4LTAwNTA1Njk5NWI0YjEOMAwGA1UEAwwFY2lzY28wgZ8wDQYJ  $ |
| KoZIhvcNAQEBBQADgY0AMIGJAoGBAKWvob+Y1zrKoAB5BvPsGR7aVfmTYPipL0I/           |
| L21fyyjoO5qv9lzDCgy7PFZPxkDld/DNLIgp1jjUqdfFV+64r8OkESwBO+4DFlut           |
| ${\tt tWZLQ1uKzzdsmvZ/b41mEtosE1HNxH7rDYQsqdRA4ngNDJVlOgVFCEV4c7ZvAV4S}$   |
| $\verb+E8m9YNY9AgMBAAGjczBxMAkGA1UdEwQCMAAwJAYJYIZIAYb4QgENBBcWFVRlbXBv+$  |
| ${\tt cmFyeSBDZXJ0aWZpY2F0ZTAdBgNVHQ4EFgQU+knGYkeeiWqAjORhzQqRCHba+nEw}$   |
| ${\tt HwYDVR0jBBgwFoAUpHCEOXsBH1AzZN153S/Lv6cxNDIwDQYJKoZIhvcNAQEFBQAD}$   |
| $\tt gYEAZklIMSfi49p1jIYqYdOAIjOiashYVfqGUUMFr4V1hokM90ByGGTbx8jx6Y/S$     |
| plSyT4ilU5uiY0DD18EkLzt8y3jFNPmHYAw/f2fB9J3mDAqbiQdmbLAeD2RRUsy7           |
| 1Zc3zTl6WL6hsj+90GAsI/TGthQ2n7yUWPl6CevopbJe1iA=                           |
| END CERTIFICATE                                                            |

Puede decodificar el certificado y ver los datos del certificado mediante el uso de OpenSSL en su equipo local o el uso de un decodificador de certificados en línea como <u>SSL Shopper</u> :

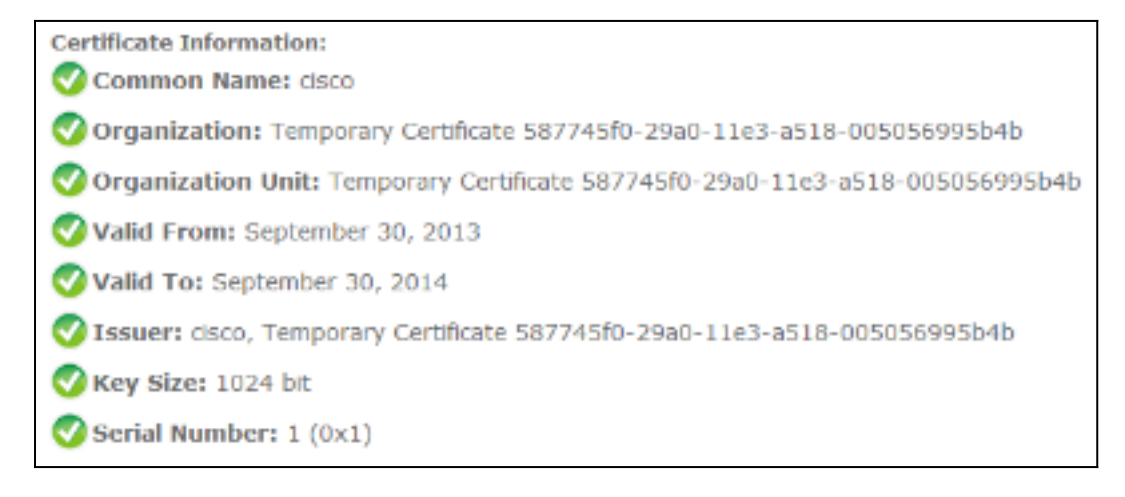

### Generar y cargar certificado autofirmado de VCS

Dado que cada servidor VCS tiene un certificado con el mismo nombre común, debe colocar certificados nuevos en el servidor. Puede optar por utilizar certificados autofirmados o certificados firmados por la Autoridad de certificación (CA). Consulte la <u>Guía de creación y uso de certificados de Cisco TelePresence con Cisco VCS Deployment Guide</u> para obtener detalles sobre este procedimiento.

Este procedimiento describe cómo utilizar el propio VCS para generar un certificado autofirmado y, a continuación, cargarlo:

1. Inicie sesión como root en el VCS, inicie OpenSSL y genere una clave privada:

#### 2. Utilice esta clave privada para generar una solicitud de firma de certificado (CSR):

```
OpenSSL> req -new -key privatekey.pem -out certcsr.pem
You are about to be asked to enter information that will be incorporated
into your certificate request.
What you are about to enter is what is called a Distinguished Name or a DN.
There are quite a few fields but you can leave some blank
For some fields there will be a default value,
If you enter '.', the field will be left blank.
____
Country Name (2 letter code) [AU]:BE
State or Province Name (full name) [Some-State]:Vlaams-Brabant
Locality Name (eg, city) []:Diegem
Organization Name (eg, company) [Internet Widgits Pty Ltd]:Cisco
Organizational Unit Name (eg, section) []:TAC
Common Name (e.g. server FQDN or YOUR name) []:radius.anatomy.com
Email Address []:
Please enter the following 'extra' attributes
to be sent with your certificate request
A challenge password []:
```

OpenSSL> exit

An optional company name []:

3. Genere el certificado autofirmado:

```
~ # openssl x509 -req -days 360 -in certcsr.pem -signkey privatekey.pem -out vcscert.pem
Signature ok
subject=/C=BE/ST=Vlaams-Brabant/L=Diegem/O=Cisco/OU=TAC/CN=radius.anatomy.com
Getting Private key
~ #
```

4. Confirme que los certificados ya están disponibles:

```
~ # ls -ltr *.pem
-rw-r--r-- 1 root root 891 Nov 1 09:23 privatekey.pem
-rw-r--r-- 1 root root 664 Nov 1 09:26 certcsr.pem
-rw-r--r-- 1 root root 879 Nov 1 09:40 vcscert.pem
```

 Descargue los certificados con <u>WinSCP</u> y cárguelos en la página web para que el VCS pueda utilizar los certificados; necesita la clave privada y el certificado generado:

| Server certificate                                                                                                    |                                                     |  |  |  |  |  |
|----------------------------------------------------------------------------------------------------|-----------------------------------------------------|--|--|--|--|--|
| Example Note: This VCS is part of a cluster but is not the configuration master. Any configuration changes made on this VCS may be lost. More information can be found on the Clustering help page. |                                                     |  |  |  |  |  |
| Server certificate data                                                                                                    |                                                     |  |  |  |  |  |
| Server certificate                                                                                                    | PEM File Show server certificate                    |  |  |  |  |  |
| Currently loaded certificate expires on                                                                                                    | Sep 30 2014                                         |  |  |  |  |  |
| Reset to default server certificate                                                                                                    |                                                     |  |  |  |  |  |
| Certificate signing request (CSR)                                                                                                    |                                                     |  |  |  |  |  |
| Certificate request                                                                                                    | There is no certificate signing request in progress |  |  |  |  |  |
| Generate CSR                                                                                                    |                                                     |  |  |  |  |  |
| - Unload new certificate                                                                                                    |                                                     |  |  |  |  |  |
| Select the server private key file                                                                                                    | "C:tprivatekey.pem" (i)                             |  |  |  |  |  |
| Select the server certificate file                                                                                                    | "C:tvcscert.pem" (i)                                |  |  |  |  |  |
| Upload server certificate data                                                                                                    |                                                     |  |  |  |  |  |

6. Repita este procedimiento para todos los servidores VCS.

### Agregar certificado autofirmado del servidor CUCM al servidor VCS

Agregue los certificados de los servidores de CUCM para que VCS confíe en ellos. En este ejemplo, está utilizando los certificados autofirmados estándar de CUCM; CUCM genera certificados autofirmados durante la instalación, por lo que no es necesario crearlos tal y como hizo en el VCS.

Este procedimiento describe cómo agregar un certificado autofirmado del servidor de CUCM al servidor VCS:

 Descargue el certificado CallManager.pem de CUCM. Inicie sesión en la página Administración del sistema operativo, navegue hasta Seguridad > Administración de certificados, luego seleccione y descargue el certificado autofirmado CallManager.pem:

| Certificate Configuration                                                                                                    |
|----------------------------------------------------------------------------------------------------|
| Regenerate 🔊 Download 🧃 Generate CSR 🗿 Download CSR                                                                                                    |
| Status                                                                                                    |
| i Status: Ready                                                                                                    |
| -Certificate Settings                                                                                                    |
| File Name CallManager.pem                                                                                                    |
| Certificate Name CallManager                                                                                                    |
| Certificate Type certs                                                                                                    |
| Certificate Group product-cm                                                                                                    |
| Description Self-signed certificate generated by system                                                                                                    |
| - Certificate File Data                                                                                                    |
| <pre>\Version: V3 Serial Number: 136322906787293084267780831508134358913 SignatureAlgorithm: SHA1withRSA (1.2.840.113549.1.1.5) Issuer Name: L=Peg3, ST=Diegem, CN=MFCl1Pub, OU=TAC, O=Cisco, C=BE Validity From: Wed Aug 01 12:28:35 CEST 2012 To: Mon Jul 31 12:28:34 CEST 2017 Subject Name: L=Peg3, ST=Diegem, CN=MFCl1Pub, OU=TAC, O=Cisco, C=BE Key: RSA (1.2.840.113549.1.1.1) Key value: 30818902818100e608e60cbd1a9984097e9c57479346363e535d002825be7445c00abfacd806acf0a2c1381cd1cc6ab06b4640 b48dd54c883c3004e4db9f4te40f27bc2147de4a1a661b19dc077ca7ae8a0f8c4f608696d7cf7ba97273f6440ea1d8bc6973253 e6cad651f33d19d91365f1c8d6257a93f8ef3ed1a28170d2088a848e7d7edc8110203010001 Extensions: 3 present [ Extension: KeyUsage (OID.2.5.29.15) Critical: false Usages: digitalSignature, keyEncipherment, dataEncipherment, keyAgreement, keyCertSign, ] Extension: ExtKeyUsageSyntax (OID.2.5.29.37) Critical: false Usage oids: 1.3.6.1.5.5.7.3.1, 1.3.6.1.5.5.7.3.2, 1.3.6.1.5.5.7.3.5, ] </pre> |
| Regenerate Download Generate CSR Download CSR                                                                                                    |

2. Agregue este certificado como certificado de CA de confianza en el VCS.En el VCS, navegue hasta Mantenimiento > Administración de certificados > Certificado de CA de confianza y seleccione Mostrar certificado de CA:

| Trusted CA certificate                                                                                                    |                            |  |  |  |  |  |
|----------------------------------------------------------------------------------------------------|----------------------------|--|--|--|--|--|
| Wote: This VCS is part of a cluster but is not the configuration master. Any configuration changes made on this VCS may be lost. More information can be found on the Clustering help page. |                            |  |  |  |  |  |
| Upload                                                                                                    |                            |  |  |  |  |  |
| Select the file containing trusted CA certificates<br>CA certificate                                                                                                    | EM Fie Show CA certificate |  |  |  |  |  |
| Upload CA certificate Reset to default CA certificate                                                                                                    | 1                          |  |  |  |  |  |

Se abre una nueva ventana con todos los certificados actualmente fiables.

3. Copie todos los certificados actualmente fiables en un archivo de texto. Abra el archivo CallManager.pem en un editor de texto, copie su contenido y agréguelo al final del mismo archivo de texto después de los certificados actualmente confiables: CallManagerPub \_\_\_\_\_ ----BEGIN CERTIFICATE----MIICmDCCAgGgAwIBAgIQZo7WOmjKYy9JP228PpPvgTANBgkqhkiG9w0BAQUFADBe MQswCQYDVQQGEwJCRTEOMAwGA1UEChMFQ21zY28xDDAKBqNVBAsTA1RBQzERMA8G A1UEAxMITUZDbDFQdWIxDzANBgNVBAgTBkRpZWdlbTENMAsGA1UEBxMEUGVnMzAe Fw0xMjA4MDExMDI4MzVaFw0xNzA3MzExMDI4MzRaMF4xCzAJBqNVBAYTAkJFMQ4w DAYDVQQKEwVDaXNjbzEMMAoGA1UECxMDVEFDMREwDwYDVQQDEwhNRkNsMVB1YjEP MA0GA1UECBMGRG11Z2VtMQ0wCwYDVQQHEwRQZWczMIGfMA0GCSqGSIb3DQEBAQUA A4GNADCBiQKBgQDmCOYMvRqZhAl+nFdHk0Y2PlNdACglvnRFwAq/rNgGrPCiwTgc 0cxqsGtGQLSN1UyIPDAE5NufROQPJ7whR95KGmYbGdwHfKeuig+MT2CGltfPe6ly c/ZEDqHYvGlzJT5srWUfM9GdkTZfHI1iV6k/jvPtGigXDSCIqEjn1+3IEQIDAQAB olcwVTALBgNVHQ8EBAMCArwwJwYDVR0lBCAwHgYIKwYBBQUHAwEGCCsGAQUFBwMC BggrBgEFBQcDBTAdBgNVHQ4EFgQUK4jYX606BAnLCalbKEn6YV7BpkQwDQYJKoZI hvcNAQEFBQADgYEAkEGDdRdMOtX4ClhEatQE3ptT6L6RRAyP8oDd3dIGEOYWhA2H Aqrw77loieva297AwgcKbPxnd5lZ/aBJxvmF8TIiOSkjy+dJW0asZWfei9STxVGn NSr1CyAt8UJh0DSUjGHtnv7yWse5BB9mBDR/rmWxIRr1IRzAJDeygLIq+wc= ----END CERTIFICATE----

Si tiene varios servidores en el clúster de CUCM, agréguelos todos aquí.

4. Guarde el archivo como CATrust.pem y haga clic en **Cargar certificado de CA** para cargar el archivo nuevamente en el VCS:

| Trusted CA certificate                                                                                                    |                              |  |  |  |  |  |
|----------------------------------------------------------------------------------------------------|------------------------------|--|--|--|--|--|
| • Note: This VCS is part of a cluster but is not the configuration master. Any configuration changes made on this VCS may be lost. More information can be found on the Clustering help page. |                              |  |  |  |  |  |
| Upload                                                                                                    |                              |  |  |  |  |  |
| Select the file containing trusted CA certificates                                                                                                    | "C1CATrust.pem" (Choose)     |  |  |  |  |  |
| CA certificate                                                                                                    | PEM File Show CA certificate |  |  |  |  |  |
| Upload CA certificate Reset to default CA certificate                                                                                                    |                              |  |  |  |  |  |

VCS confiará ahora en los certificados ofrecidos por CUCM.

5. Repita este procedimiento para todos los servidores VCS.

## Cargar certificado del servidor VCS al servidor CUCM

CUCM debe confiar en los certificados que ofrece VCS.

Este procedimiento describe cómo cargar el certificado VCS que generó en CUCM como un certificado CallManager-Trust:

1. En la página Administración del sistema operativo, navegue hasta **Seguridad** > **Administración de certificados**, ingrese el nombre del certificado, navegue hasta su ubicación y haga clic en **Cargar archivo**:

| Upload Certificate/Certificate chain |
|--------------------------------------|
| Upload File Close                    |
|                                      |
| _ Status                             |
| Status: Ready                        |
| Upload Certificate/Certificate chain |
| Certificate CallManager-trust        |
| Description                          |
| Upload File "C:\vcscert.pem" Choose  |
| - Upload File Close                  |
| I *- indicates required item.        |

2. Cargue el certificado de todos los servidores VCS. Haga esto en cada servidor CUCM que se comunique con el VCS; generalmente se trata de todos los nodos que ejecutan el servicio CallManager.

### **Conexión SIP**

Una vez que se validen los certificados y ambos sistemas confíen entre sí, configure la zona vecina en VCS y el troncal SIP en CUCM. Consulte la <u>Guía de implementación de Cisco</u> <u>TelePresence Cisco Unified Communications Manager with Cisco VCS (SIP Trunk)</u> para obtener detalles sobre este procedimiento.

## Verificación

Confirme que la conexión SIP está activa en la zona vecina en VCS:

| Edit zone<br>Accept proxied registrations<br>Media encryption mode                                                                                            |                                 | Deny v (i)<br>Auto v (i)   |                               |
|----------------------------------------------------------------------------------------------------|---------------------------------|----------------------------|-------------------------------|
| Authentication Authentication policy SIP authentication trust mode                                                                                            |                                 | Treat as authenticated 🔹 👔 |                               |
| Location Peer 1 address Peer 2 address Peer 3 address Peer 4 address Peer 5 address Peer 6 address Peer 6 address Advanced Zone profile Save Delete Cancel    |                                 | 10.48.36.203               | SP: Active: 10.48.36.203:5061 |
| Status<br>State<br>Number of calls to this zone<br>Bandwidth used on this VCS<br>Total bandwidth used across this cluster<br>Search cutes taroaties this zone | Active<br>0<br>0 kbps<br>0 kbps |                            |                               |

## Troubleshoot

Actualmente, no hay información específica de troubleshooting disponible para esta configuración.

## Información Relacionada

- <u>Cisco TelePresence Guía de implementación de Cisco Unified Communications Manager con</u> <u>Cisco VCS (SIP Trunk)</u>
- Guía del administrador de Cisco TelePresence Video Communication Server
- Guía de implementación de creación y uso de certificados de Cisco TelePresence con Cisco
   VCS
- Guía de administración del sistema operativo Cisco Unified Communications
- Guía de administración de Cisco Unified Communications Manager
- Soporte Técnico y Documentación Cisco Systems